### Steps to Create Certificates for VQCM Admin

1. Certificates are managed in VQCM Admin page under Security / Certificates.

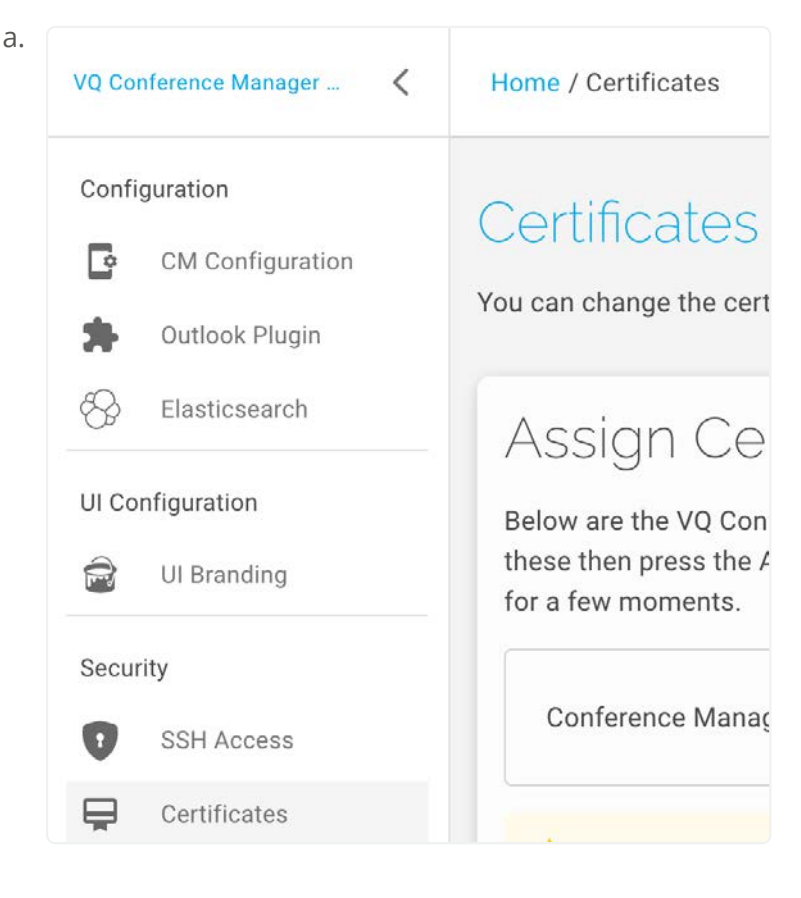

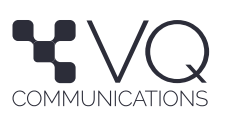

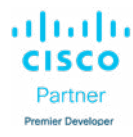

2. Create a Pending CSR using the VQCM FQDN as the Common Name and the Login & Kibana FQDNs in the Subject Alternative Name fields.

|               |                  | CERTIFICATE SIGNING | CERTIFICATE & KEY UPLOAD | CERTIFICATE & KEY UPLOAD                |
|---------------|------------------|---------------------|--------------------------|-----------------------------------------|
|               | SELF SIGNED      | REQUEST (CSR)       | (.PEM)                   | (.PFX)                                  |
|               |                  |                     | A friendl                | r name for the certificate used in CM A |
| adeyvqc       | m1               |                     | ri siselaaj              |                                         |
|               |                  |                     | Usu                      | ally the legal incorporated name of the |
| Organiza      | ation            |                     |                          |                                         |
| - Common N    | ame              |                     |                          | FQDN (Fully Qualified Dom               |
| vqcm.ad       | leycm1.vq.lab    |                     |                          |                                         |
|               |                  |                     |                          | E.G, Support, IT, Engineerin            |
| Urganiza      | itional unit     |                     |                          |                                         |
| Locale        |                  |                     |                          |                                         |
|               |                  |                     |                          | E.G, Buckinghamshire, N                 |
| State or      | Province         |                     |                          |                                         |
|               |                  |                     |                          | Enter your two-letter ISO cos           |
| Country       | Code             |                     |                          |                                         |
| Trevell ed    | line             |                     |                          | Email to contact the or                 |
| Email ad      | laress           |                     |                          |                                         |
| - Subject Alt | ernative Name    |                     | Domain name              | that is noted on your SSL Certificate   |
| loginvqc      | m.adeycm1.vq.lab |                     |                          |                                         |

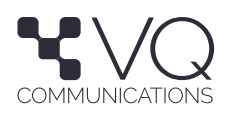

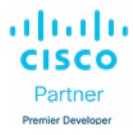

3. This is how the Pending 3. CSR should look

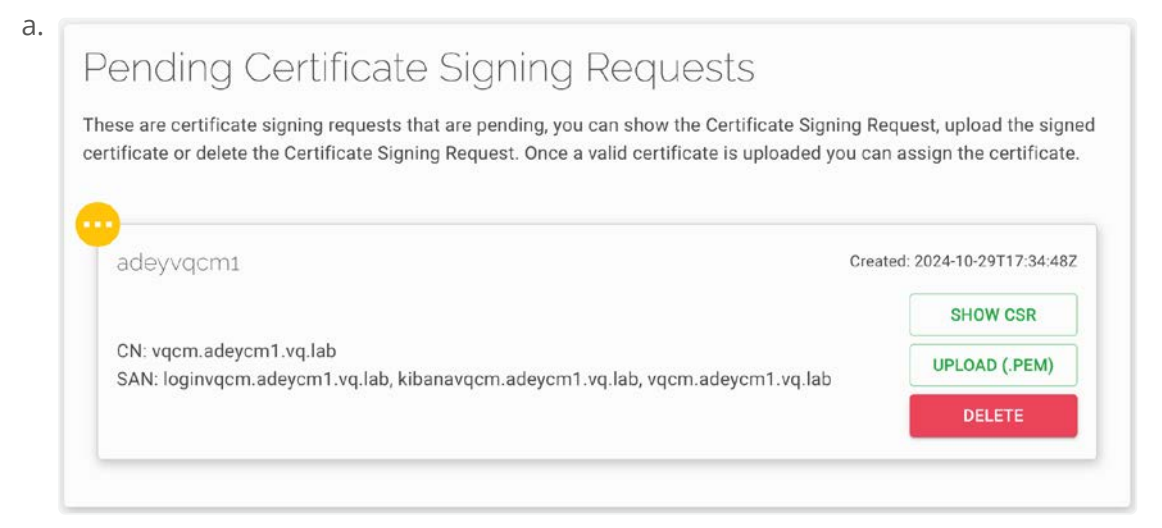

4. Use this CSR to generate the Signed Certificate.

| BEGIN C     | ERTIFICATE REQUEST                                                                                                    |  |
|-------------|----------------------------------------------------------------------------------------------------|--|
| MIIDADCC    | AeaCAOAwVTEJMAcGA1UEBhMAMOkwBwYDVOOIEwAxCTAHBaNVBAcTADEJ                                                                             |  |
| MAcGA1UE    | ChMAMOkwBwYDVOOLEwAxHDAaBgNVBAMTE3ZxY20uYWRleWNtMS52cS5s                                                                             |  |
| YWIwaaEiN   | AOGCSaGSIb3D0EBA0UAA4IBDwAwaaEKAoIBA0DouEJo3FI0im0chvF8                                                                              |  |
| Nc1w39uc    | 6hzD9Fd0m5H2kaTGcz6iRBw6J/Ehu0DJ5aPlvuDBt8w00kSLe8pdR0nF                                                                             |  |
| TL25IS+Kft  | SO5VNEZet5cBmLJUNCKa1PVZ9kdEXfSOpsxzzEEiN83alla8+fnUgW                                                                               |  |
| SGaK0Lo2N   | vfkrOfOoSINkBGAHpWiriSznUdTCAFDmDd5e8Dh1w1vrBofowKiMxxaH                                                                             |  |
| 4NoyMTml    | sNJX8apVaiYNuniMUI+6kpidu/J9Z/QtrL3QCN6bJQ/2bGD0lall2P/S                                                                             |  |
| aZvt+3Jd7   | iZvt+3Jd7uvP5N++wjRkRVyAq8JMt27MqX/W3zCDwB9XpJcQlHe0+W81u05goZ0C<br>iW41AqMBAAGqZjBkBgkqhkiG9w0BCQ4xVzBVMFMGA1UdEQRMMEqCGGxvZ2ludnFj |  |
| aW41AgME    |                                                                                                    |  |
| bS5hZGV5    | /20xLnZxLmxhYolZa2liYW5hdnFjbS5hZGV5Y20xLnZxLmxhYolTdnFj                                                                             |  |
| bS5hZGV5    | /20xLnZxLmxhYjANBgkqhkiG9w0BAQsFAAOCAQEAxlfpSZqUPhxQ+KMF                                                                             |  |
| iObkOWqr5   | rmalVokYJcSLFB+6ibZKFo4E8U5gQqZQ7avGJ8Vri8rxQYetefzjq/4                                                                              |  |
| oqLGlkv8H   | nYEQgeHEEIwW5GTJ5m06JAhMID5X1Hv6v+8Ba4DyeU+hWJR5EB+1NKH                                                                              |  |
| MSSjk6yPR   | horBQiAIAHeFT7G9Luin1vIfcHC1WH70BmsNXzyNImwMs+E3M1VgmLj                                                                              |  |
| jzrpck4Zfzł | H4E/IMCPMh0S0Y8EocVsnPLt1unyWv1pZjpUb0uG8KMHUQzKx0+7hA                                                                               |  |
| qv4p0wqRe   | 2T2rEhZ4+xN0qqFMTjZ2v8PaT95Ri+SF57UcZg/N/w85+6l8uYqWGXpq                                                                             |  |
| ncz90w==    |                                                                                                    |  |
| FND CE      | RTIFICATE REQUEST                                                                                                    |  |

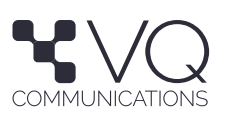

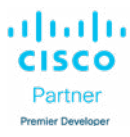

а

5. Upload (.PEM) the Signed Certificate to the Pending CSR created before.

| ese are certificate signing requests that are pending, you can show the Certificate Signi   | ng Request, upload the signe   |
|---------------------------------------------------------------------------------------------|--------------------------------|
| tificate or delete the Certificate Signing Request. Once a valid certificate is uploaded yo | ou can assign the certificate. |
|                                                                                             |                                |
| adeyvqcm1                                                                                   | Created: 2024-10-29T17:34:48Z  |
|                                                                                             | SHOW CSR                       |
| CN: vgcm.adevcm1.vg.lab                                                                     | UPLOAD (.PEM)                  |
|                                                                                             |                                |

- 6. Once uploaded edit the Certificate Chain by adding the Intermediate Certificate and the Root Certificate in this order:
- a. VQCM Certificate
- b. Intermediate Certificate
- c. Root Certificate

| Create                                                                  | ed: Thu, 26 S  | ep 2024 15:20:23 GM   |  |
|-------------------------------------------------------------------------|----------------|-----------------------|--|
| adeycm1 Expire                                                          | es: Tue, 03 Ju | Jun 2025 15:20:53 GMT |  |
| CN: vqcm.adeycm1.vq.lab                                                 |                | EDIT CHAIN            |  |
| SAN: loginvqcm.adeycm1.vq.lab, kibanavqcm.adeycm1.vq.lab, vqcm.adeycm1. | vq.lab         | DOWNLOAD              |  |

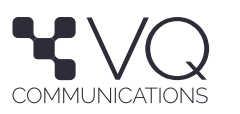

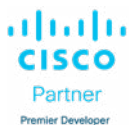

a.

e.

| olic interi | mediate certificates then public root certificates.                                                                                                    |  |
|-------------|----------------------------------------------------------------------------------------------------|--|
| CN:         | CN: vqcm.adeycm1.vq.lab                                                                                                    |  |
| SAN         | : loginvqcm.adeycm1.vq.lab, kibanavqcm.adeycm1.vq.lab,                                                                                                    |  |
| vqcn        | n.adeycm1.vq.lab                                                                                                    |  |
| ORG         |                                                                                                    |  |
| OU:         |                                                                                                    |  |
| Issu        | er CN:VQComms Internal Intermediate Authority                                                                                                    |  |
| CN:         | VQComms Internal Intermediate Authority                                                                                                    |  |
| SAN         |                                                                                                    |  |
| ORG         |                                                                                                    |  |
| OU:         |                                                                                                    |  |
| Issu        | er CN:VQComms Internal Certificate Authority                                                                                                    |  |
| CN:         | VQComms Internal Certificate Authority                                                                                                    |  |
| SAN         |                                                                                                    |  |
| ORG         | : VQComms                                                                                                    |  |
| 0U:         | Development 📃 🔍                                                                                                    |  |
| lssu        | er CN:VQComms Internal Certificate Authority                                                                                                    |  |
| Dra         | ag and drop your certificate (.pem) file here, or click anywhere inside the container to select<br>Alternatively you can to paste in your certificate by clicking the paste icon below |  |

7. This certificate is now available to be applied to the VQCM Admin.

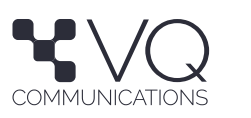

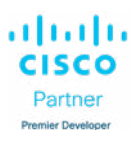

### Steps to Apply Signed Certificate for the VQCM Admin

- 1. Go to VQCM Admin page under Security / Certificates section.
- 2. Select the signed certificate from the dropdown menu.

# <sup>a.</sup> Certificates

You can change the certificates already used by VQ Conference Manager components using this page.

# Assign Certificates

Below are the VQ Conference Manager certificates and which certificate is currently assigned to which component. You can change these then press the Apply button to apply the changes. Any changes could cause your VQ Conference Manager to become unavailable for a few moments.

| Conference Manager                                       | adeycm1 🔺               |                                                             |
|----------------------------------------------------------|-------------------------|-------------------------------------------------------------|
|                                                          | adeycm1                 |                                                             |
| Assigning a new certificat<br>be re-directed back to the | adeycms1                | er Admin process and you wil<br>I be unresponsive until the |
| service has finished resta                               | self-signed-certificate |                                                             |

- 3. Click "Apply Certificate Changes".
- 4. VQCM Admin process will restart when the new certificate is applied.

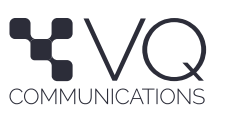

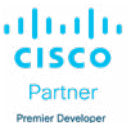